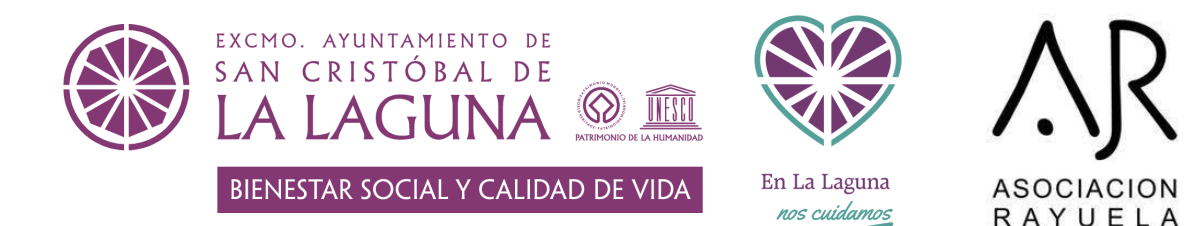

## Manual 01: "Relación con las administraciones públicas"

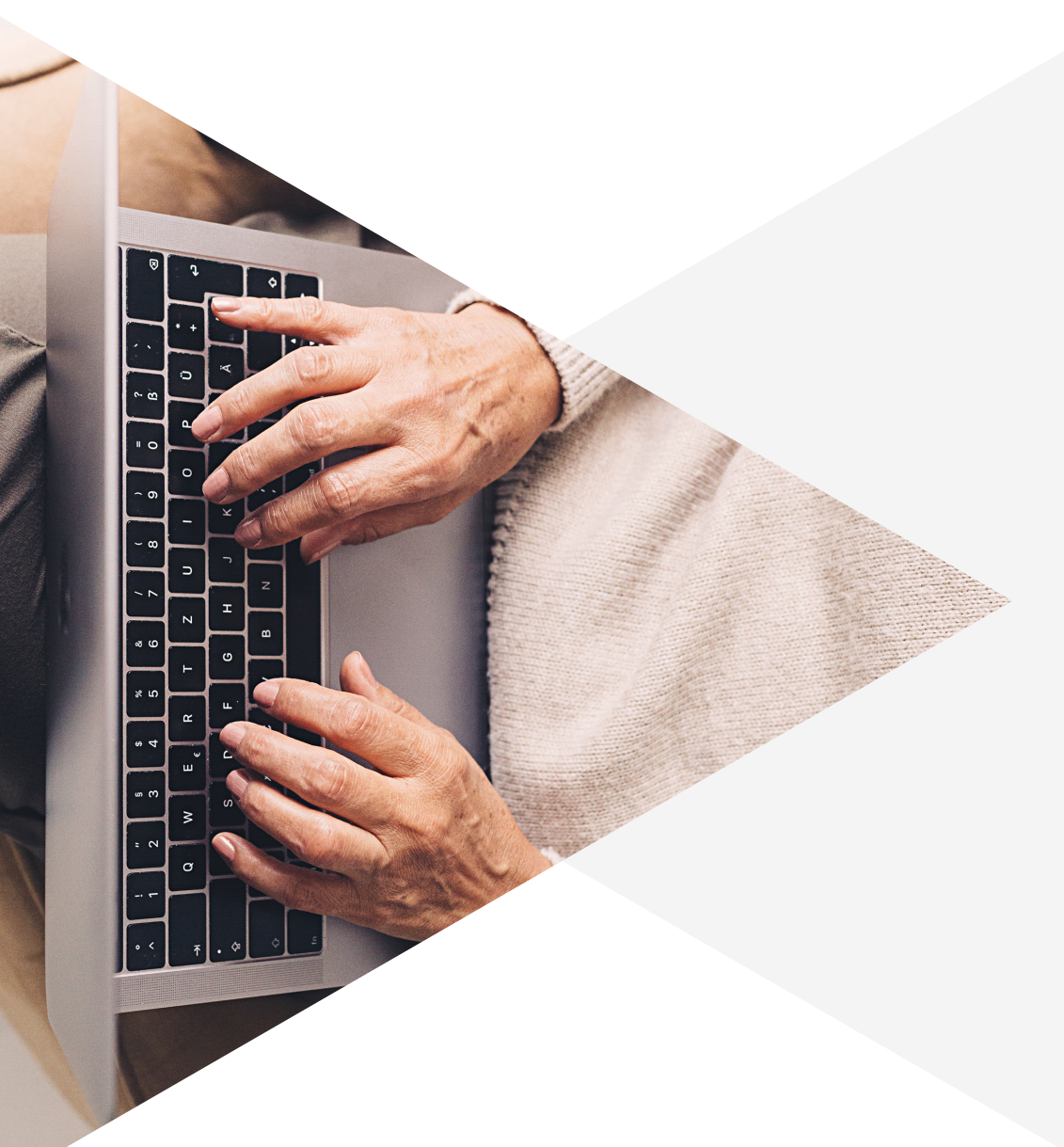

2022 junio

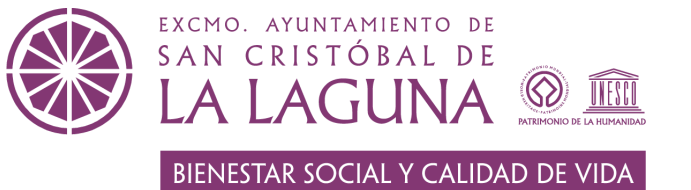

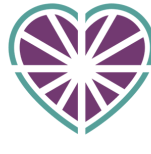

En La Laguna *nos cuidamos* 

Las nuevas tecnologías en

la vida actual

ASOCIACION R A Y U E L A

| 2 | Manejo básico de<br>las TICs                                     |
|---|------------------------------------------------------------------|
| 3 | Aplicaciones móviles de<br>diferentes<br>administraciones        |
| 4 | Recursos web de<br>interés                                       |
| 5 | Si tengo dudas, ¿dónde<br>puedo encontrar<br>respuestas?         |
| 6 | Material adicional:<br>certificado digital y clave<br>permanente |

## Índice

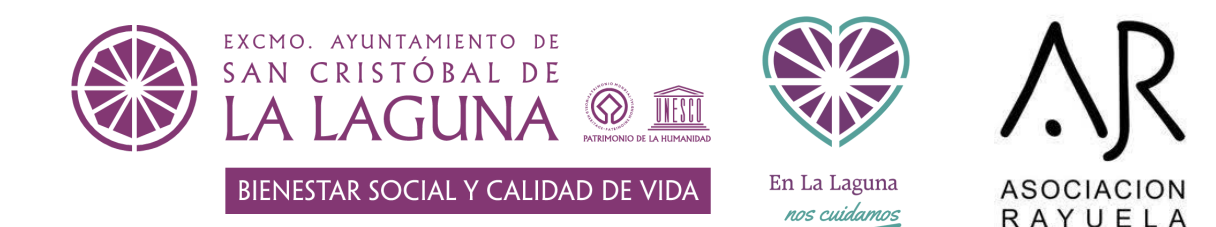

## Introducción

Las nuevas tecnologías en la vida actual

El impacto de las nuevas tecnologías en la sociedad y en la vida diaria es enorme, ya que hoy en día tenemos toda la información que necesitamos, noticias de todo tipo actualizadas, nos comunicamos de forma instantánea con cualquier parte del mundo etc.

Estos cambios se ven reflejados en muchos aspectos de nuestra vida como en la educación, en recursos sanitarios, en el comercio y en la comunicación.

## Cambios gracias al impacto de internet en la sociedad

Salud

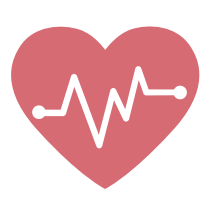

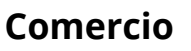

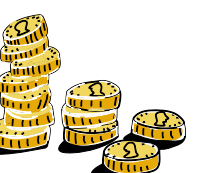

Educación

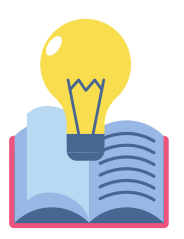

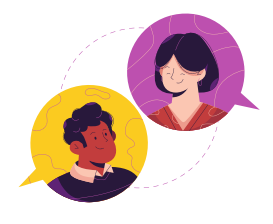

Comunicación

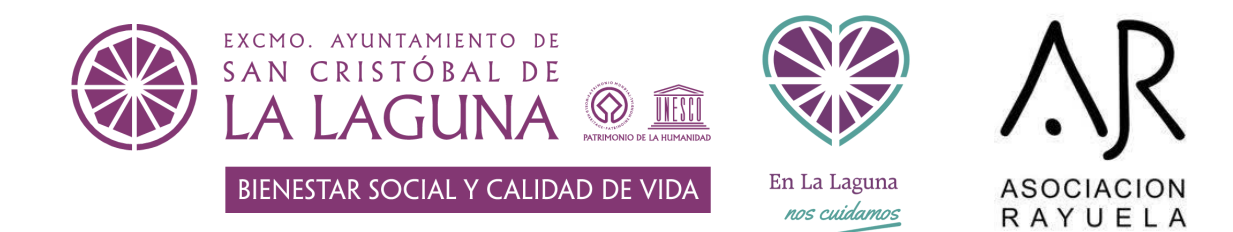

### Conozcamos nuestro móvil

Manejo básico de las TICs

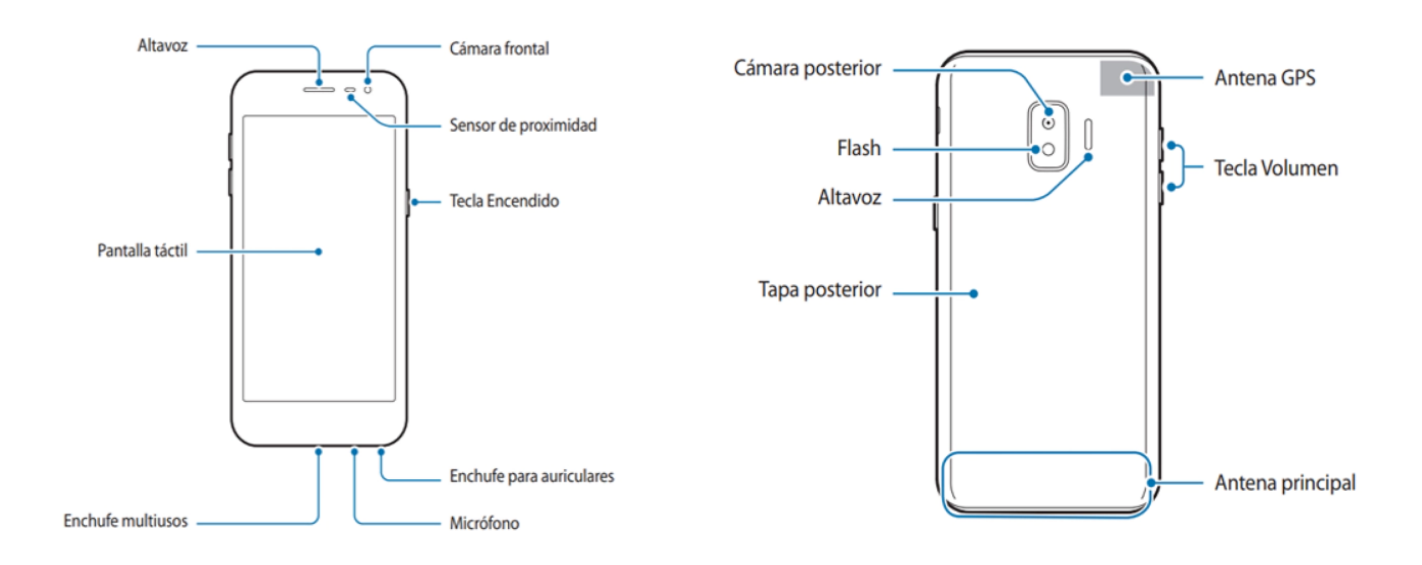

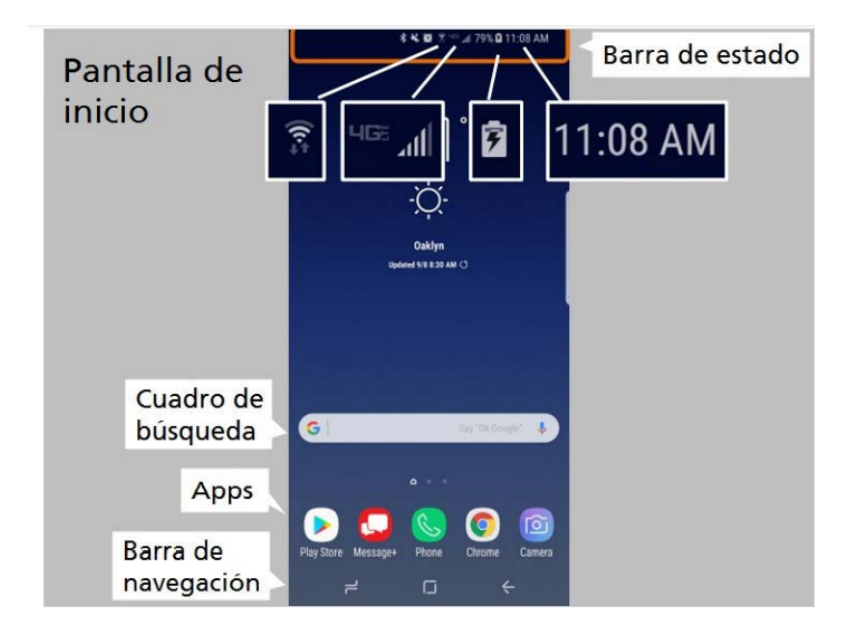

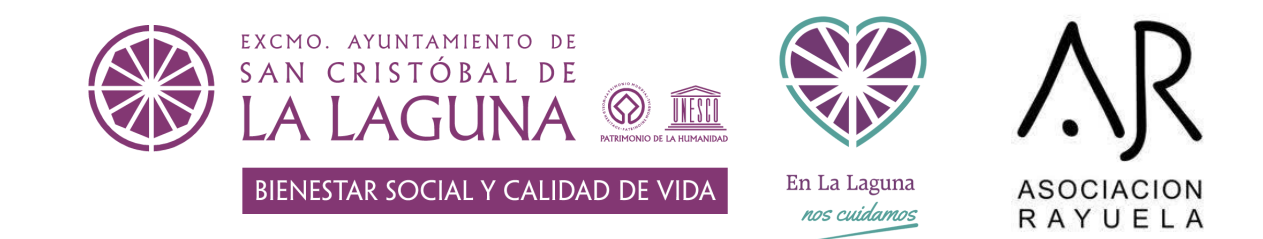

Existen algunas aplicaciones que vienen de serie con cada móvil o tablet, y que pueden sernos muy útiles en nuestro día a día.

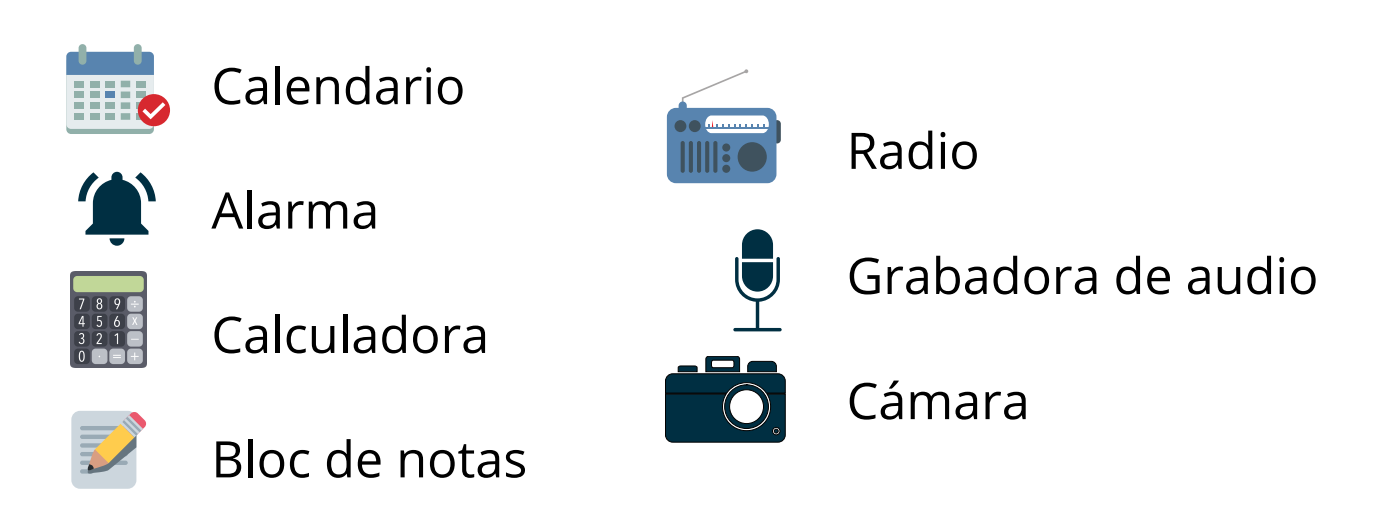

#### ¿Qué es una App?

APP es una aplicación que se usa en un móvil o tablet con una serie de funciones, las App pueden ser: educativas, de entretenimiento, finanzas, productividad, compras, arte, diseño.

Para poder hacer uso de aplicaciones móviles en nuestro teléfono móvil, es necesario descargarlas en **Play Store**, el programa que incluye el teléfono desde el que podemos descargar aplicaciones, juegos, etc.

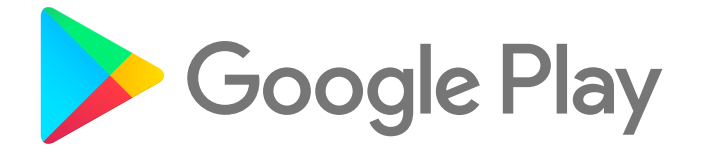

Google Play o Play Store, como también se conoce, es la tienda de aplicaciones creada por Google donde puedes encontrar juegos, películas, aplicaciones, libros y más. Está disponible para cualquier dispositivo móvil.

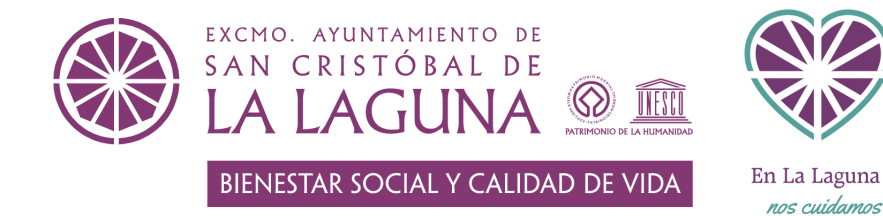

## ASOCIACION

#### Aplicaciones de redes sociales

Whatsapp:

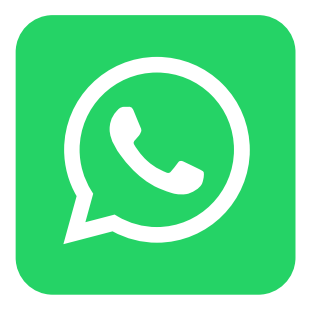

¿Qué es una videollamada?

Comunicación telefónica que permite a dos o más personas hablar y verse a través de una pantalla ya sea de móvil, ordenador o tablet.

Puedes realizar una videollamada a través de Whatsapp entrando en el chat que tienes con alguna persona y pulsando en el icono de la cámara de vídeo, que está situado encima de la pantalla a la derecha.

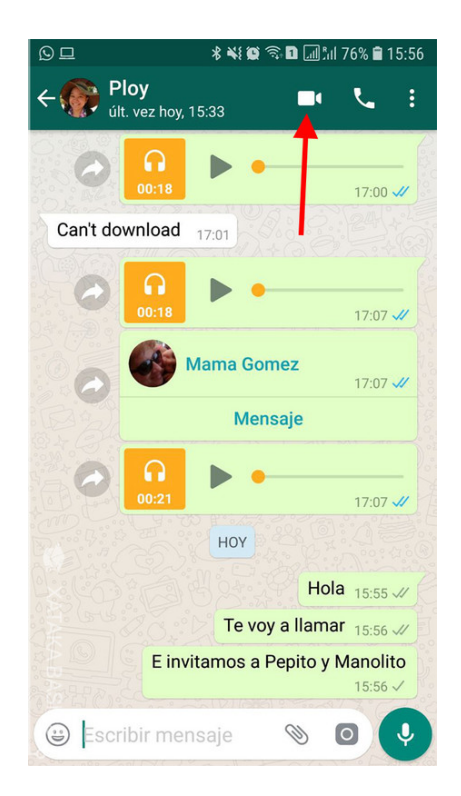

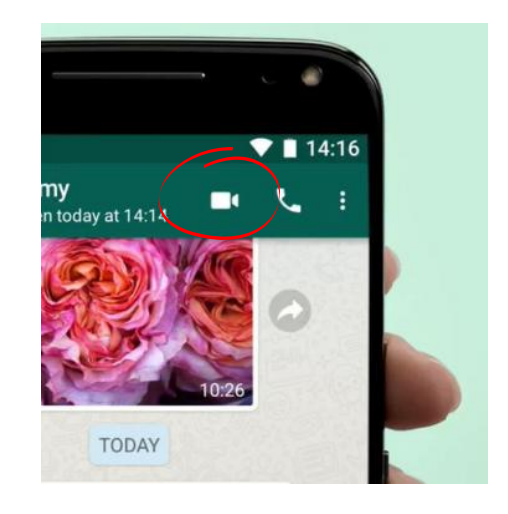

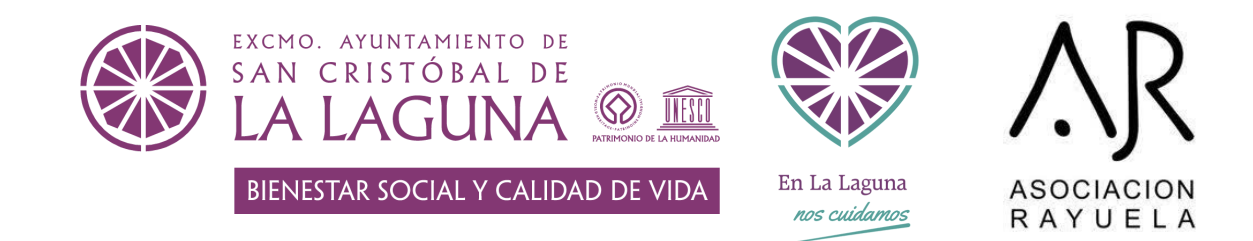

Crear un grupo de Whatsapp

En el inicio de Whatsapp, pulsa los 3 puntos que aparecen en la esquina superior derecha, y pulsa en "nuevo grupo". Comienza a seleccionar a las personas que quieres que formen parte de ese grupo y cuando acabes, pulsa la flecha verde abajo a la derecha.

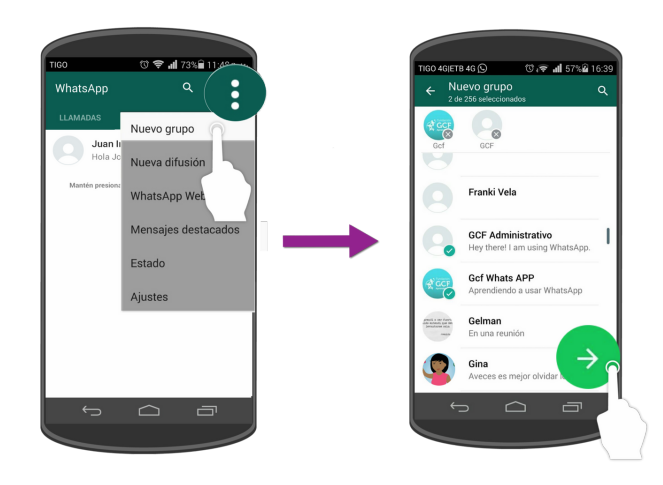

¿Que es una lista de difusión?

Una lista de difusión permite enviar un mismo mensaje o foto a diferentes contactos de tu lista sin necesidad de formar un grupo

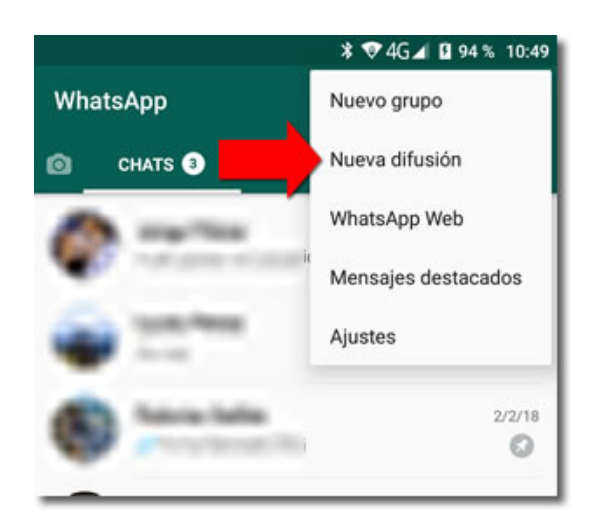

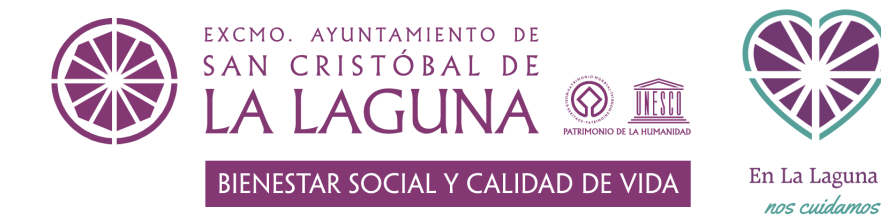

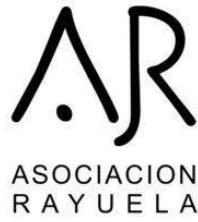

#### Aplicaciones de redes sociales

Facebook:

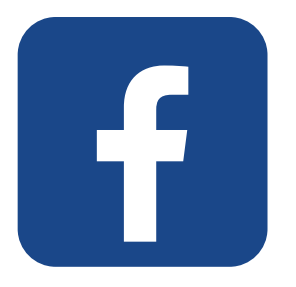

Crear una cuenta en Facebook:

La aplicación de Facebook te guiará a través del proceso de configuración. Durante este proceso espera introducir la siguiente información:

- Nombre y apellido.
- Número de teléfono o correo electrónico como su acceso principal. Es mejor usar un correo electrónico personal que uno de negocios.
- Contraseña: introduzca una contraseña segura que pueda recordar. Por favor, escríbela.
- Cumpleaños
- Género
- Pulse o haga clic en Registrarse.

#### Terminología de Facebook:

- Tu línea de tiempo es la información que compartes en público.
- Tu página de inicio es lo que ves cuando entras en Facebook. Presenta tus noticias (fotos, actualizaciones de tus amigos)
- Un amigo es alguien con quien estás conectado en Facebook. Todas las amistades deben ser confirmadas por ambas personas
- Una actualización de estado es algo que desea compartir. (foto, mensaje corto, etc.)
- Anuncios de Facebook.

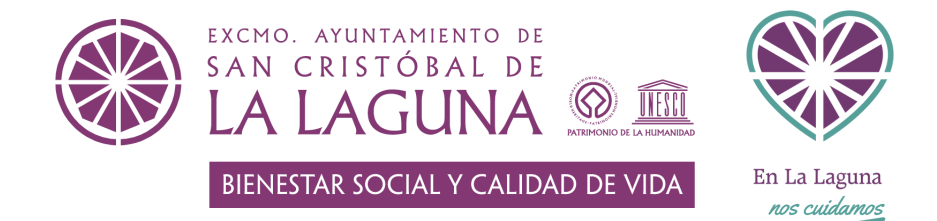

ASOCIACION

#### Aplicaciones de redes sociales

Instagram:

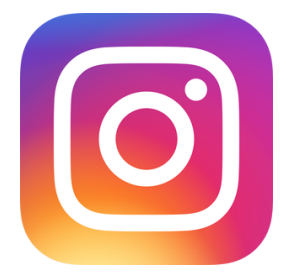

En resumen, Instagram es una aplicación de medios sociales (principalmente una aplicación para compartir fotos) que permite a los usuarios compartir fotos y vídeos de sus vidas.

Terminología de Instagram:

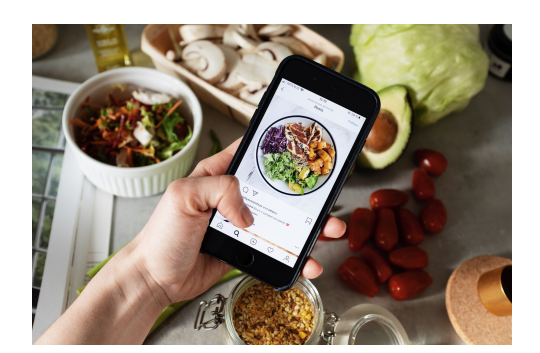

Instagram post

es una foto o video que un usuario de Instagram comparte en la plataforma.

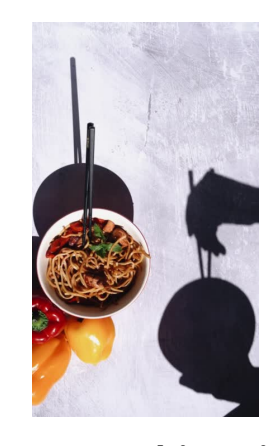

Instagram historia son videos cortos o fotos que desaparecen después de 24 horas.

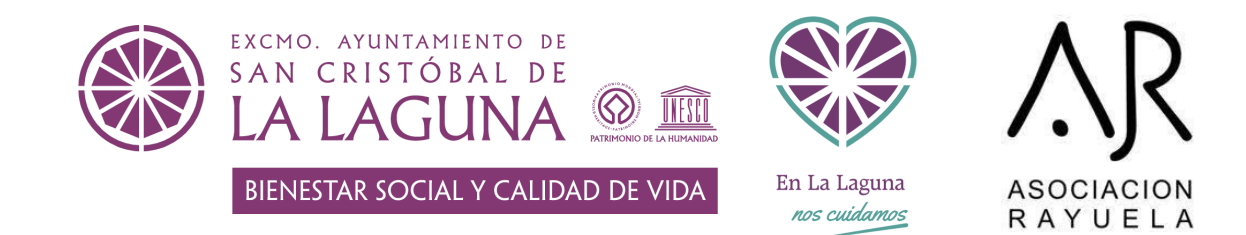

## Aplicaciones móviles de diferentes administraciones

#### Recursos y utilidades sanitarias de las TIC

Existen aplicaciones para móviles que pueden ser de gran utilidad en el ámbito sanitario, en el Play Store podemos descargarlas.

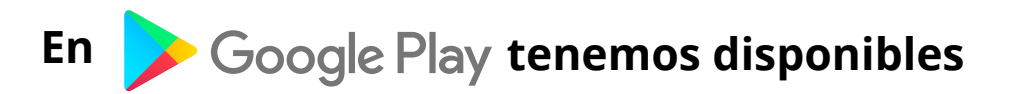

#### estas aplicaciones del Servicio Canario de Salud

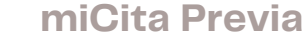

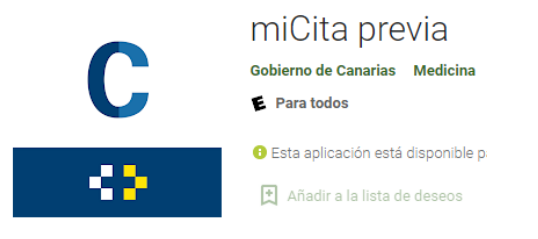

miHistoria

E Para todos

Gobierno de Canarias Medicina

BEsta aplicación está disponible pa

Añadir a la lista de deseos

El Servicio Canario de Salud dispone de la aplicación a miCita previa desde la que se pueden solicitar citas médicas en la fecha y horario que más nos convenga, así como consultar las próximas citas que tenemos.

# Hi

#### miHistoria

App de acceso a los servicios digitales de la historia de salud del Servicio Canario de la Salud. Recuerde sus próximas citas y obtenga los datos identificativos, clínicos (antecedentes, alergias, hábitos, constantes, diagnósticos, vacunas) e informes (de atención primaria de alta hospitalaria, de cuidados de enfermería, urgencias, consultas externas, pruebas diagnósticas) de su historia y de su receta electrónica.

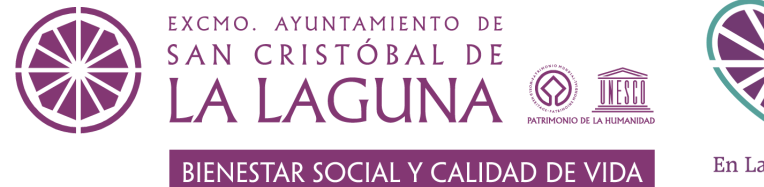

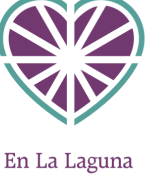

nos cuidamos

ASOCIACION R A Y U E L A

## miCita previa

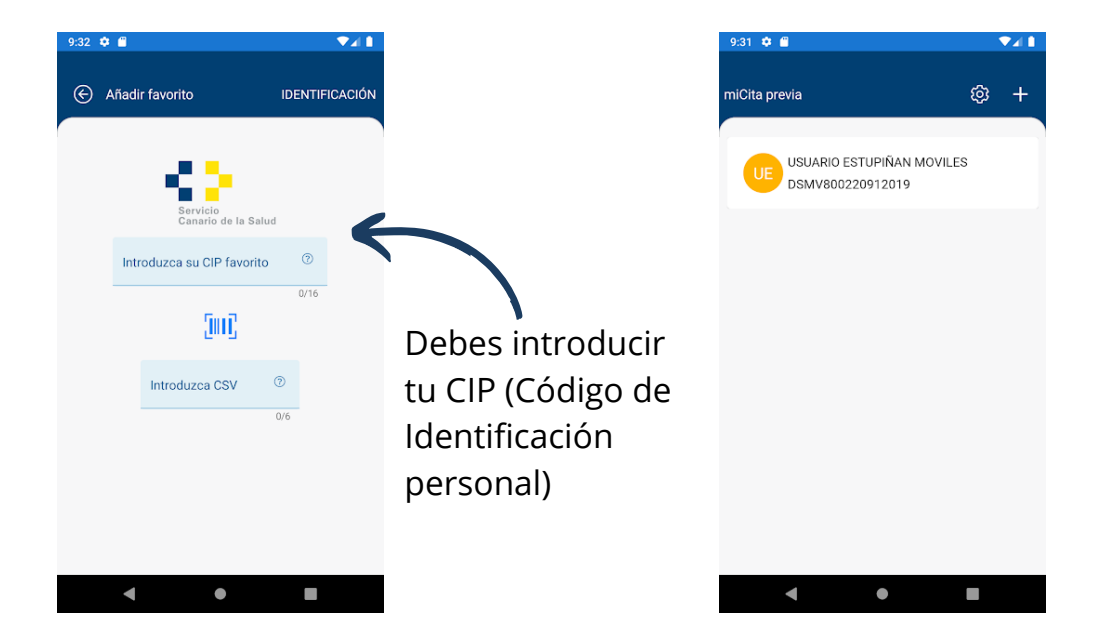

| 9:32 💠 🖀                                                          | ▼∡∎                                          | 9:32 💠 🖀                                                    |              | 9:33 🌩 🖀                                                    | <b>▼⊿</b> ∎  |
|-------------------------------------------------------------------|----------------------------------------------|-------------------------------------------------------------|--------------|-------------------------------------------------------------|--------------|
| Servicios                                                         |                                              | 💮 Cita Medicina                                             |              | Cita Medicina                                               |              |
| USUARIO ESTUPIÑAN I<br>ATENCION PRIMARIA GRAN C                   | MOVILES                                      | USUARIO ESTUPIÑAN MOVILES<br>ATENCION PRIMARIA GRAN CANARIA |              | USUARIO ESTUPIÑAN MOVILES<br>ATENCION PRIMARIA GRAN CANARIA | s            |
| SOLICITUDES                                                       | OTROS SERVICIOS                              | Selección de fecha Selección de hora                        | Confirmación | Selección de fecha Selección de hora                        | Confirmación |
| Cita Madicina                                                     | -√-<br>Cita Enfarmería                       | Monday, 18 October 2021                                     |              | Tuesday, 26 Octobe                                          | r 2021       |
| Solicitud de cita<br>presencial y telefónica<br>Solicitud de cita | Tuesday, 19 October 2021                     | Tuesday, 19 October 2021                                    |              | 09:00                                                       |              |
|                                                                   |                                              | Wednesday, 20 October 2021                                  |              | 09:06                                                       |              |
| Cita Vacuna COVID19                                               | acuna COVID19 Cita Matrona                   | Friday, 22 October 2021                                     |              | 09:12                                                       |              |
| Solicitud de cita<br>presencial                                   | Solicitud de cita<br>presencial y telefónica | Monday, 25 October 2021                                     |              | 09:24                                                       | ~            |
| *                                                                 | ~                                            | Tuesday, 26 October 2021                                    | ~            | 09:30                                                       |              |
| Cita Trabajo Social                                               | ₩<br>Cita Unidad de Salud<br>Oral            | Wednesday, 27 October 2021                                  |              | 09:36                                                       |              |
| presencial y telefónica                                           | Solicitud de cita<br>presencial y telefónica | 🕂 MÁS FECHAS                                                | SIGUIENTE 🔿  |                                                             | SIGUIENTE 🄿  |
| <                                                                 | •                                            | < ●                                                         |              | <ul> <li>▲</li> </ul>                                       |              |
|                                                                   |                                              |                                                             |              |                                                             |              |

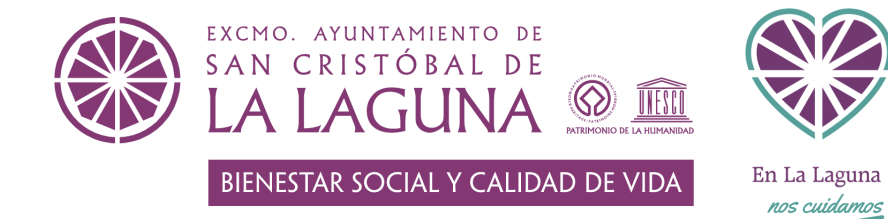

ASOCIACION RAYUELA

## miHistoria

| Servicio<br>Canario de la Salud<br>miHistoria                  | ≡              | Traductor para astistencia sanitaria a extranjeros. |             |
|----------------------------------------------------------------|----------------|-----------------------------------------------------|-------------|
|                                                                |                | B.4                                                 | Debe peo    |
| Usuario (NIF/NIE)                                              |                | IVI                                                 | identifica  |
|                                                                |                | Información para la donación de médula              | electróni   |
| Contraseña                                                     | ø              |                                                     | utilizar es |
|                                                                |                | Obtén tu identidad digital                          | llevando    |
| ACEPTAR                                                        |                | Canales de acceso                                   | su DNI a    |
| Autentíquese con su Identidad Digital d<br>Canario de la Salud | el Servicio    | Aplicación web                                      | del centr   |
| Para la obtención de su Identidad Digital c                    | lel SCS visite | Aplicación móvil     Correo electrónico             | identifica  |
| nuestro sitio web                                              |                | Personándose en los<br>centros sanitarios           | certificad  |
| Visitar                                                        |                | Preguntas frecuentes                                | clave per   |

| clave permanente.                      |            |                |      |
|----------------------------------------|------------|----------------|------|
|                                        |            |                |      |
| _                                      | Resumen    |                |      |
| ≁ Constantes                           |            |                | >    |
| COLESTEROL TOTAL                       |            | HDL COLESTER   | OL   |
| ÚLT. VALOR MÍ                          | n: 150     | ÚLT. VALOR     | Mín: |
| 90.00 Ma                               | áx: 220    | 50.00          | Máx  |
| 🖩 Próximas citas                       |            |                | >    |
| Friday, 22 October 20                  | 21. ENFERM | ERIA - PRUEBAS |      |
| Friday, 22 October 20                  | 21. MEDICO | DE FAMILIA 1   |      |
|                                        |            |                |      |
|                                        |            |                |      |
|                                        |            |                |      |
| 🏝 Diagnosticos                         |            |                | >    |
| ASMA EXTRINSECA                        |            |                |      |
| ~~~~~~~~~~~~~~~~~~~~~~~~~~~~~~~~~~~~~~ | +          | 000            |      |
| Resumen                                | miHistoria | Informac       | ion  |
|                                        |            |                |      |

| miHistoria              |                             |  |  |  |
|-------------------------|-----------------------------|--|--|--|
| HISTORIA CLÍNICA        | DATOS ADMINISTRATIVOS       |  |  |  |
| Informes clínicos       | <u>ନ୍ତୁ</u><br>Antecedentes |  |  |  |
| <b>کی د</b><br>Alergias | Kil<br>Hábitos              |  |  |  |
| Constantes              | <b>D</b><br>Analíticas      |  |  |  |
| کر ہے۔<br>Diagnosticos  | <b>∂</b> S<br>Fármacos      |  |  |  |
| $\otimes$               | ÷                           |  |  |  |

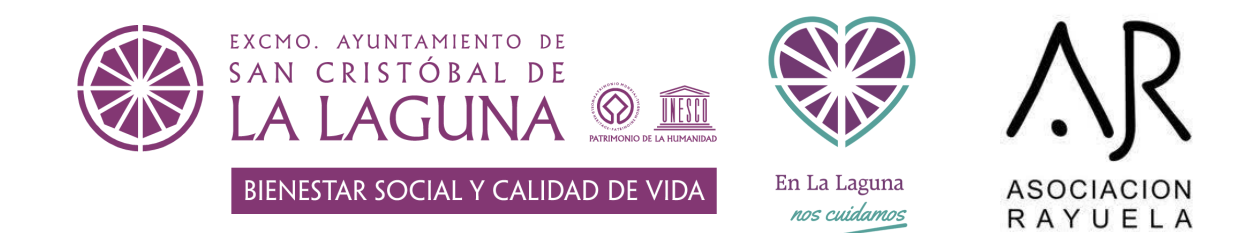

## Aplicaciones móviles de diferentes administraciones

#### Banca electrónica

Nos permite a través de internet hacer movimientos bancarios como: transferencias, consultar sus movimientos, administrar sus tarjetas, etc.

Además podemos hacerlo a través del móvil descargando la App de nuestro banco habitual.

Enviar dinero:

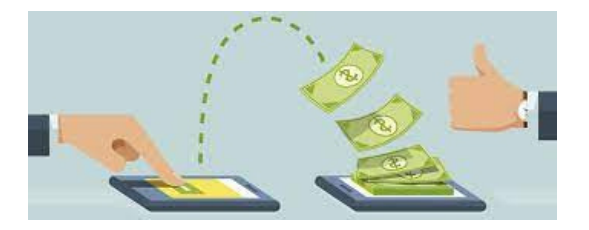

% bizum

#### Transferencia bancaria

Las transferencias bancarias son envíos de dinero de una cuenta bancaria a otra cuenta bancaria.

Bizum

Es un sistema de pagos instantáneos entre particulares dónde sólo necesitas tu móvil y el número de teléfono de la persona a la que quieres enviar el dinero.

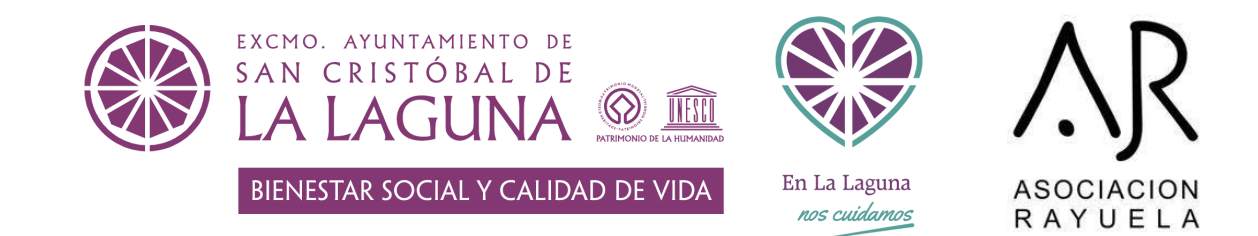

Para encontrar y descargar su aplicación de banca electrónica:

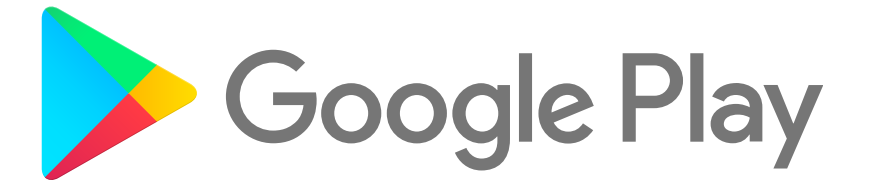

Hay diferentes aplicaciones para cada banco, puedes pedir una cita con tu gestor o gestora bancario/a para que te enseñe a utilizar la aplicación correcta.

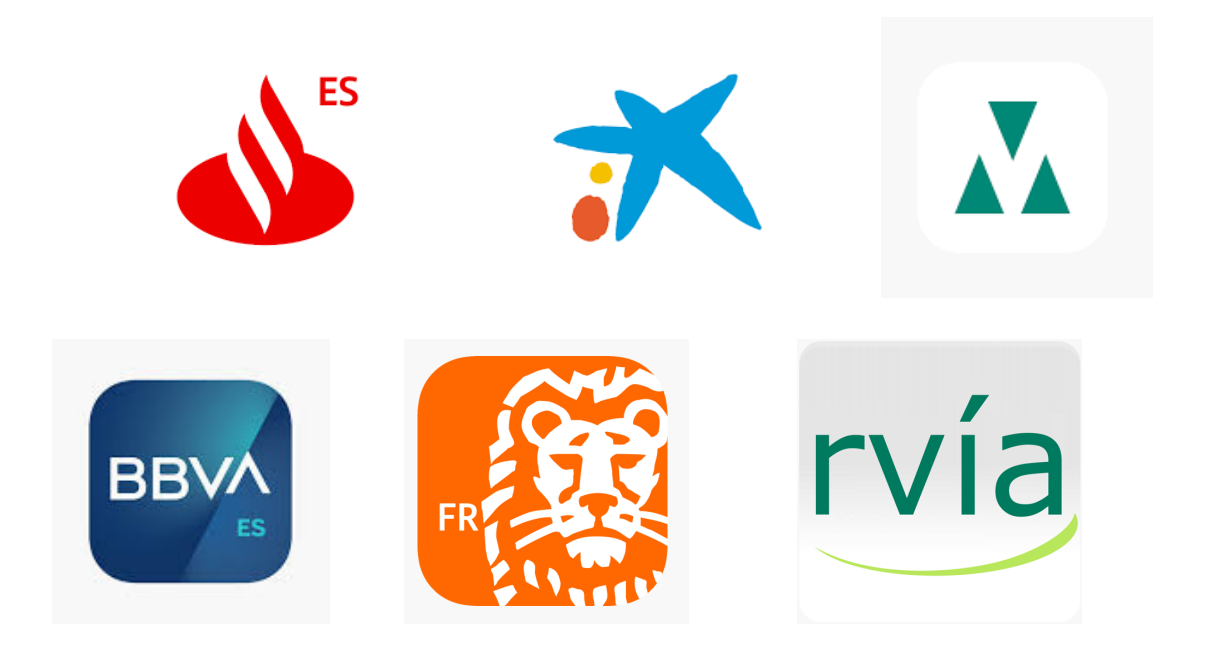

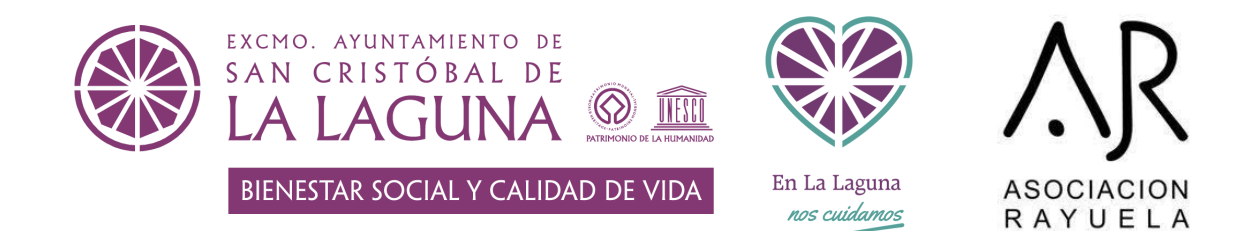

## Aplicaciones móviles de diferentes administraciones

#### Transporte público

Tarjeta física de Ten+ de venta sólo en oficinas comerciales y máquinas expendedoras del tranvía.

Tres tipos:

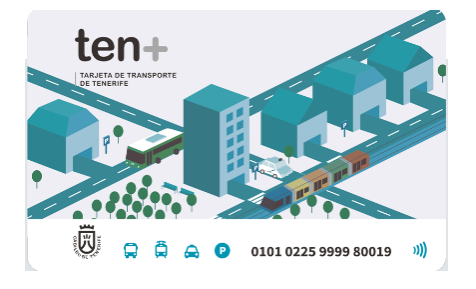

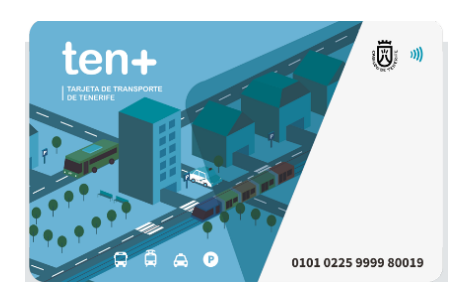

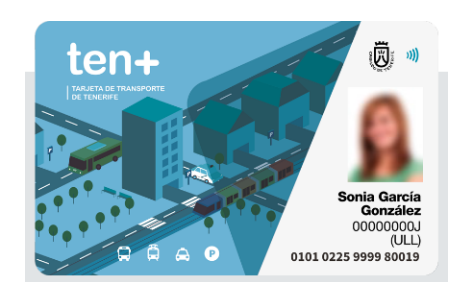

#### Tarjeta tenmás de uso ocasional

Coste: O Euro

Uso para:

- Billete sencillo tranvía.
- Monedero con recargas de 5€ a 100€, en múltiplos de 5.

#### Tarjeta "tenmás"

#### Coste: 2 Euro

USO MULTIPERSONAL (pueden validar una o más personas si todas acreditan su colectivo).

Monedero con recargas de 5€ a 100€ (en múltiplos de 5).

#### Tarjeta "tenmás" personalizada

Coste: 5 Euro

Uso para:

- Abono Joven Mensual 30€
- Bono Mayores y Discapacidad Cabildo 12€
- Abono Mensual Área Metropolitana 40€
- Abono Senior +65 30€
- Abono Discapacidad 30€
- Bono Residente Canario 38€

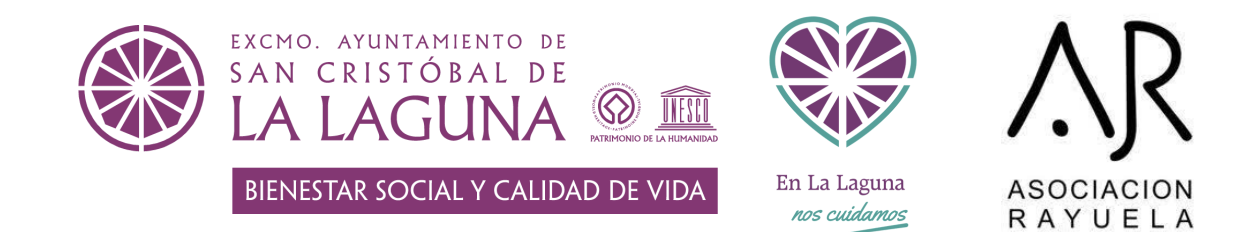

## Aplicaciones móviles de diferentes administraciones

#### Transporte público

Para utilizar la aplicación tenmás es necesario registrarse online, descargar la app e iniciar sesión y luego comprar un bono pagando con tarjeta dentro de la aplicación o recargarlo con un autómata en las paradas del tranvía.

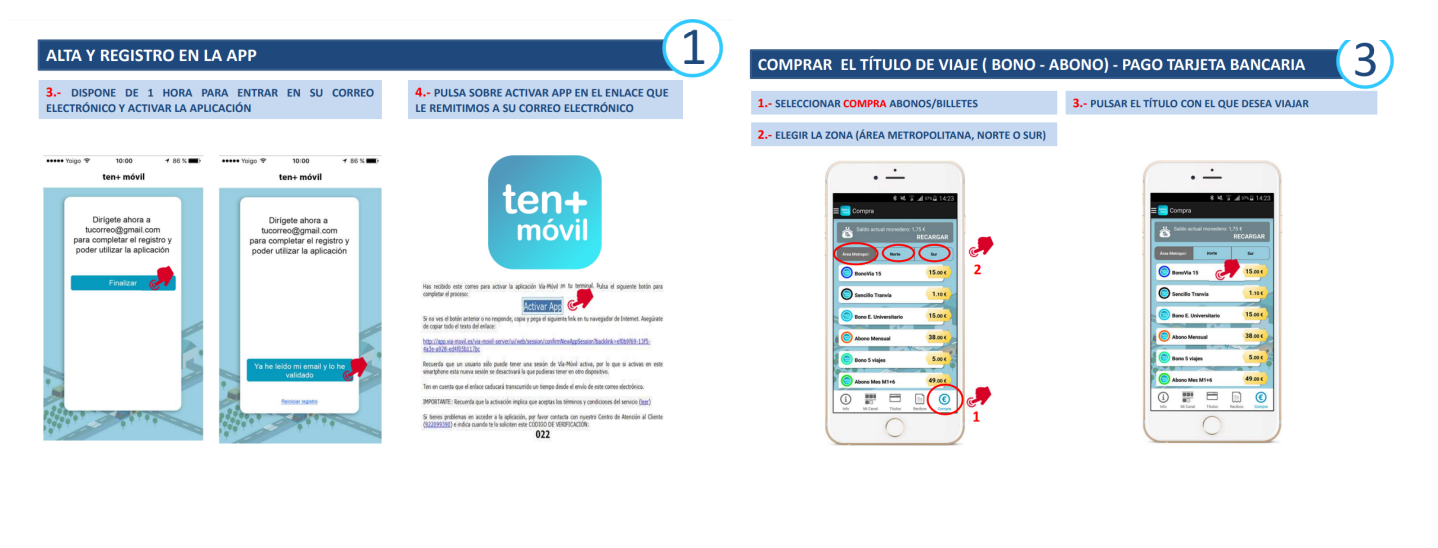

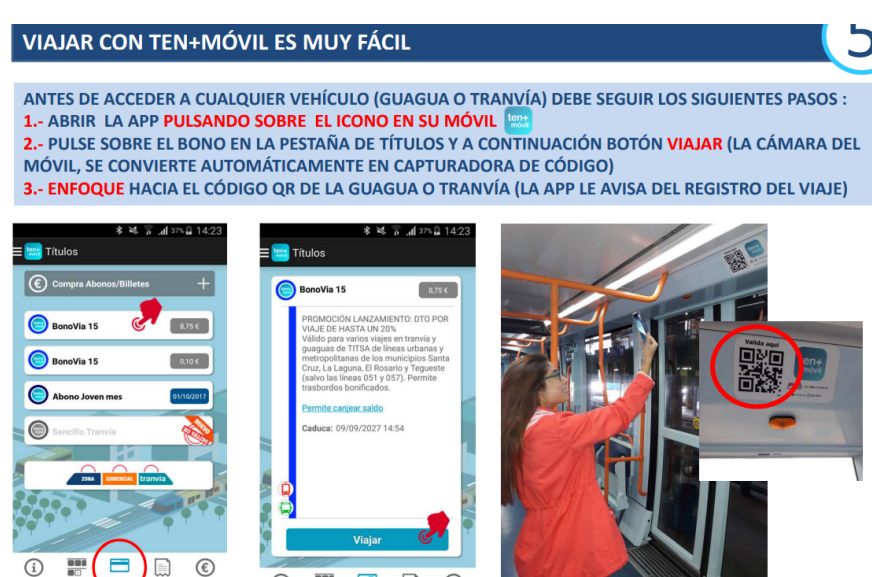

(i) 📰 🚍 📄 🔘

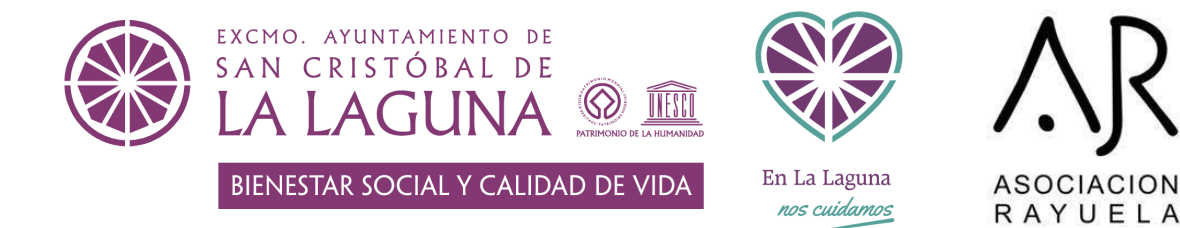

## Recursos web de interés

Youtube

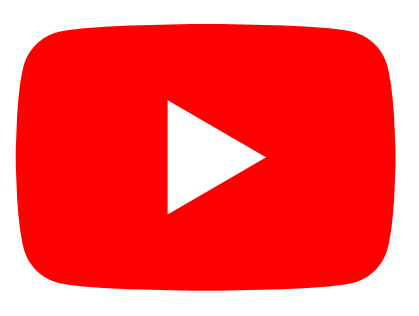

Presenta una variedad de clips de películas, programas de televisión y vídeos musicales, así como recetas y contenidos de aprendizaje online.

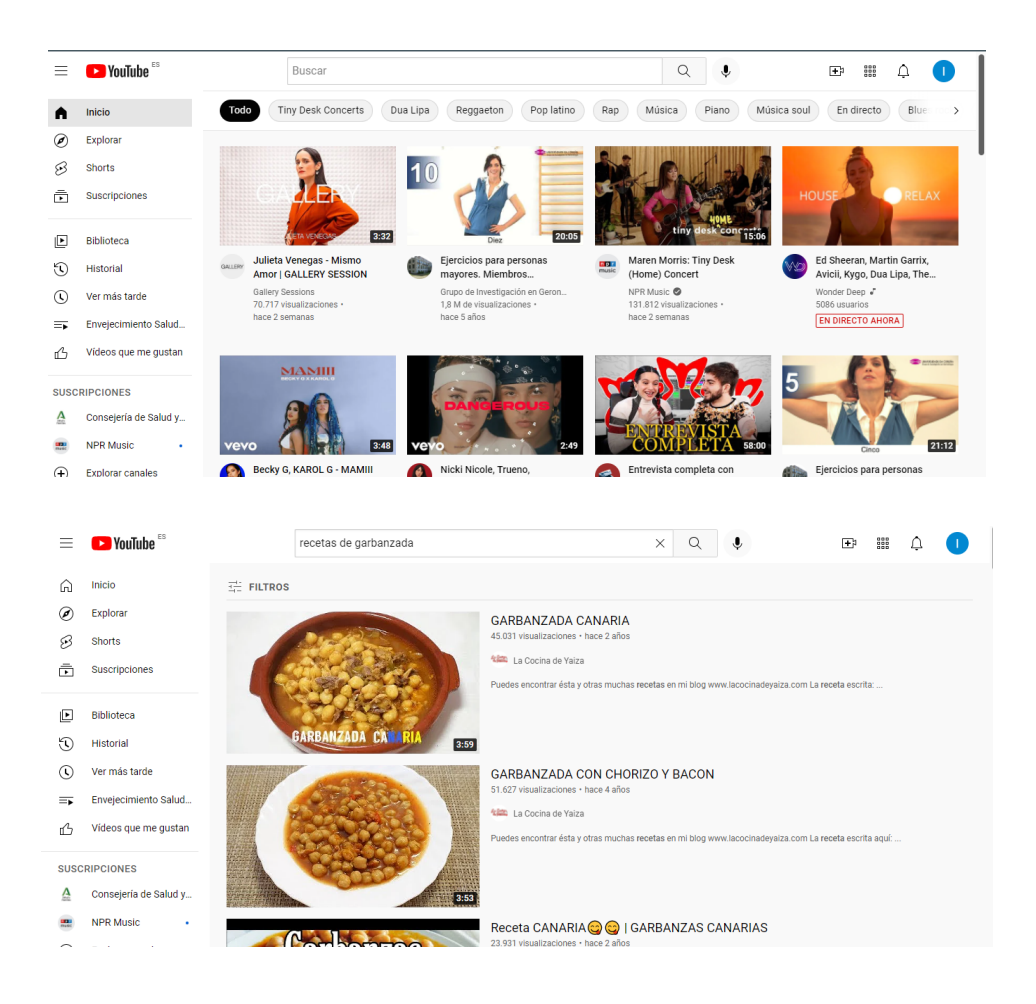

15

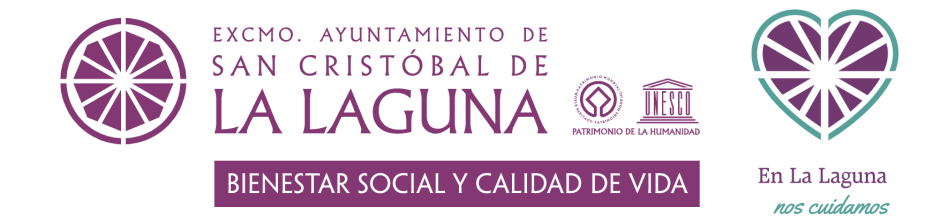

### Recursos web de interés

Google maps

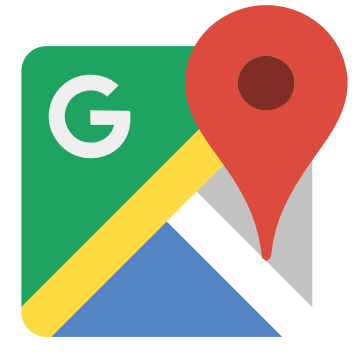

Google Maps es una herramienta de búsqueda de ubicaciones que permite geolocalizar un punto concreto y buscar mi ubicación actual, calcular rutas, encontrar los lugares de interés, compartir ubicaciones, ver el estado de tráfico, conseguir información para moverme en transporte público, en coche, en bicicleta o caminando etc..

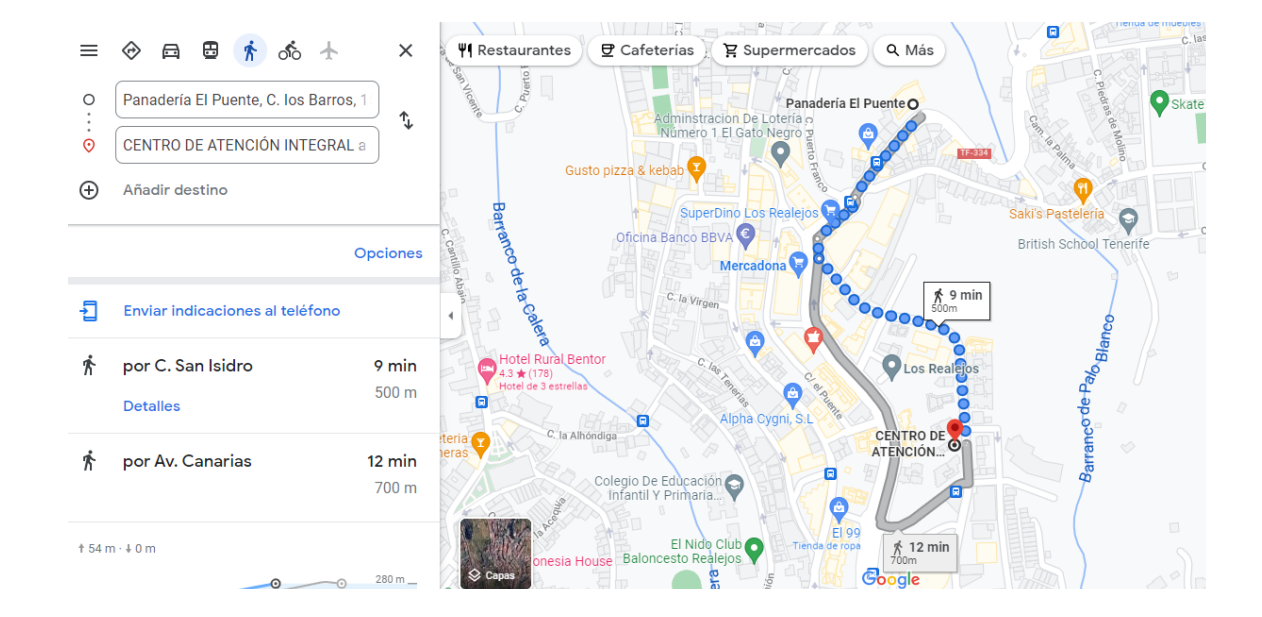

ASOCIACION

RAYUELA

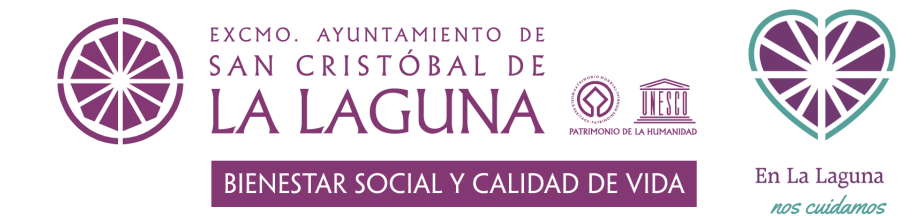

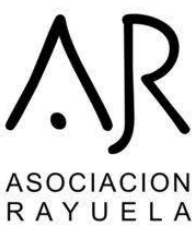

## Recursos web de interés

#### Aplicaciones de interés

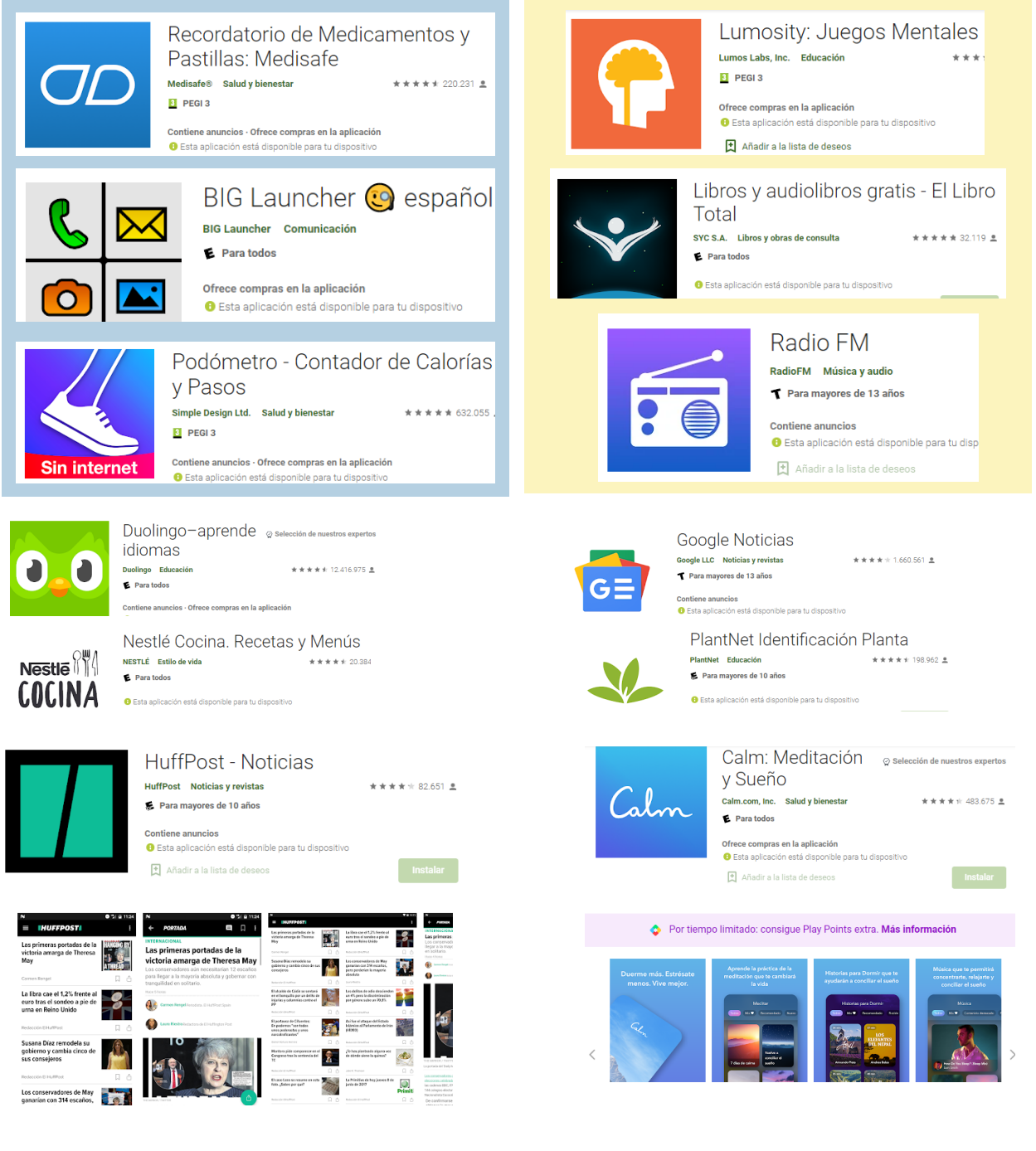

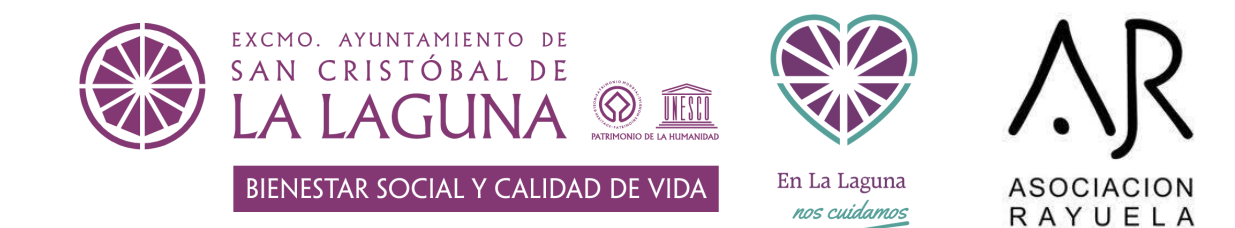

## Si tengo dudas, ¿dónde puedo encontrar respuestas?

## **Buscador en Internet**

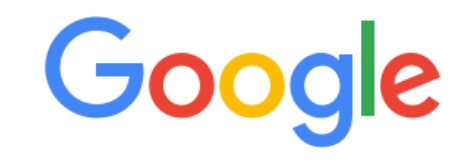

La función principal de Google es la de facilitar a los usuarios el uso de Internet. Gracias a él, cualquier persona puede entrar en las redes para buscar, con tan solo introducir unas palabras, la información que necesite, organizar unas vacaciones, comprar o prácticamente cualquier cosa que se le pueda ocurrir.

#### ¿Cómo buscamos información correctamente en Internet?

#### Cómo buscar

Q

- Esribe las palabras clave. Puedes omitir algunos artículos o preposiciones
- **Empieza con una búsqueda sencilla** Ejemplo: Cuál es la capital de Suecia
- Elije bien las palabras.
   Ejemplo: en lugar de "me duele la cabeza", escribir "dolor de cabeza" término más probable que se use en una web médica
- No hay diferencia entre mayúscula o tildes
  - **Diccionario:** escribe "define" delante de una palabra para buscar su significado

J

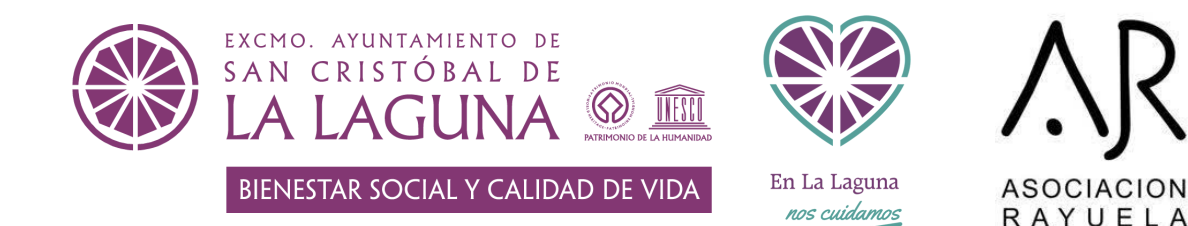

## Material adicional: certificado digital y clave permanente

Autenticarse ante las Administraciones Públicas

#### **Certificado digital**

Clave permanente

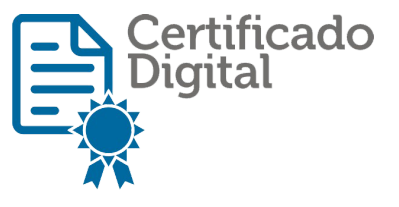

c l**o**ve

- Autenticarte en las sedes electrónicas de las Administraciones Públicas
- Realizar trámites online con las Administraciones Públicas.
- Firmar documentos con carácter oficial.
- La clave permanente no te permite firmar documentos; solo es válido como elemento identificativo

## **Certificado digital**

#### Tipos de certificado digital

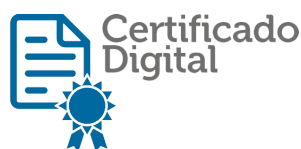

- Certificado digital de autónomo.
- Certificado digital corporativo.
- Certificado digital de Representante ante Administraciones Públicas
- Certificado digital de Representante Legal
- Certificado digital de Apoderado
- Certificado de Sello electrónico
- Certificado digital de Empleado público

etc...

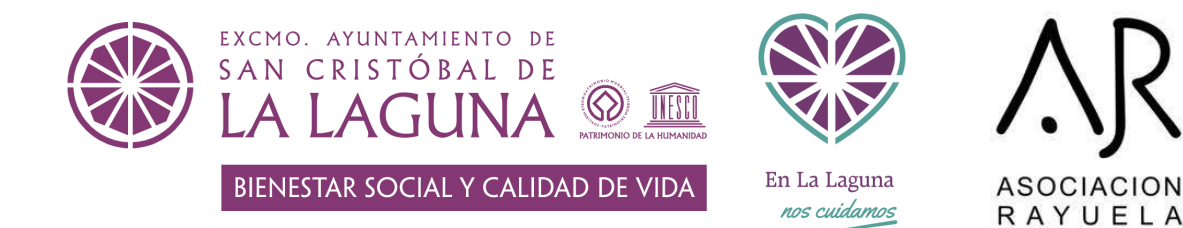

## **Certificado digital**

#### Beneficios de certificado digital

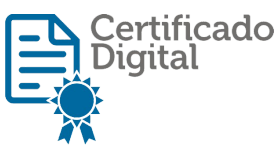

- Ahorro económico.
- Ahorro de tiempo. (dejamos de malgastar el tiempo en colas y oficinas)
- Seguridad e integridad. (nuestros documentos no se pierden)
- Validez legal. (firma electrónica cualificada)
- Mejora del medio ambiente. (ausencia de papel)

### **Obtener mi certificado digital**

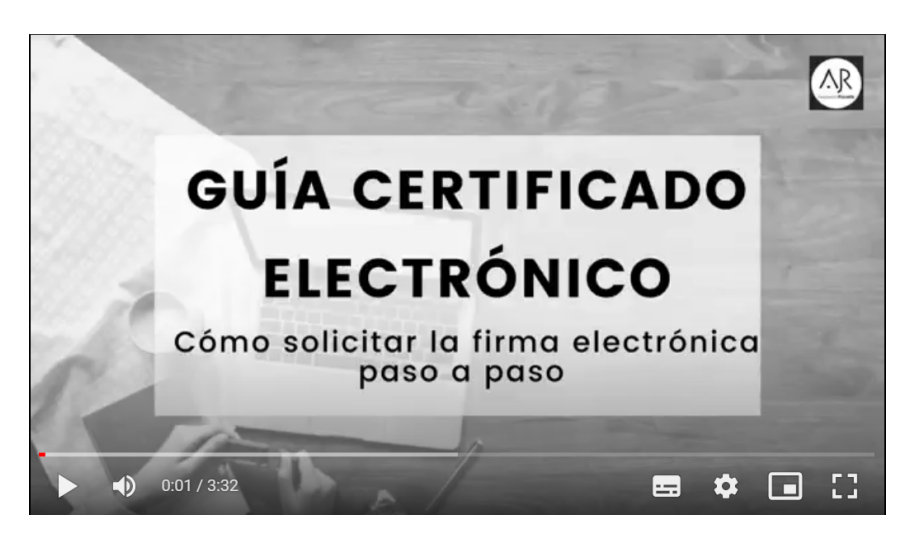

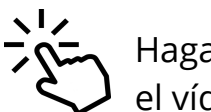

Haga clic en la imagen para ver el vídeo.

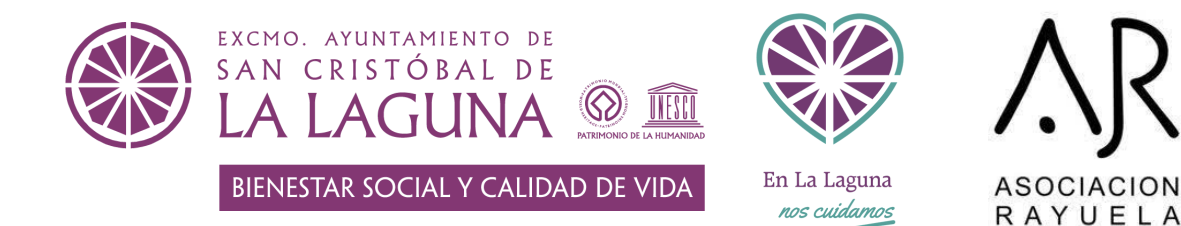

### **Clave permanente**

#### **Clave permanente**

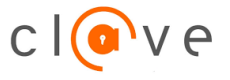

Se basa en el uso de un código de usuario, su DNI o NIE, y de una contraseña que se establece en el proceso de activación y que sólo debe ser conocida por ti.

Para acceder al proceso de activación es necesario que previamente te hayas registrado en el sistema.

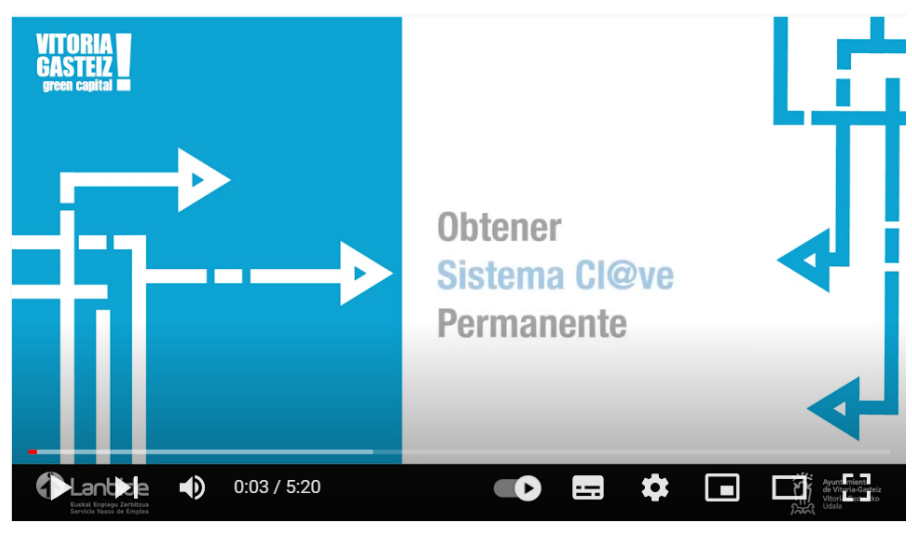

### **Obtener mi clave permanente**

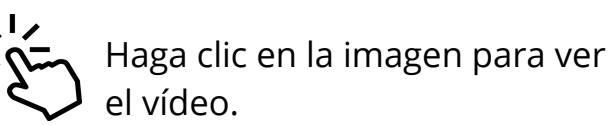

Gracias por participar en la primera parte de nuestra serie de charlas.

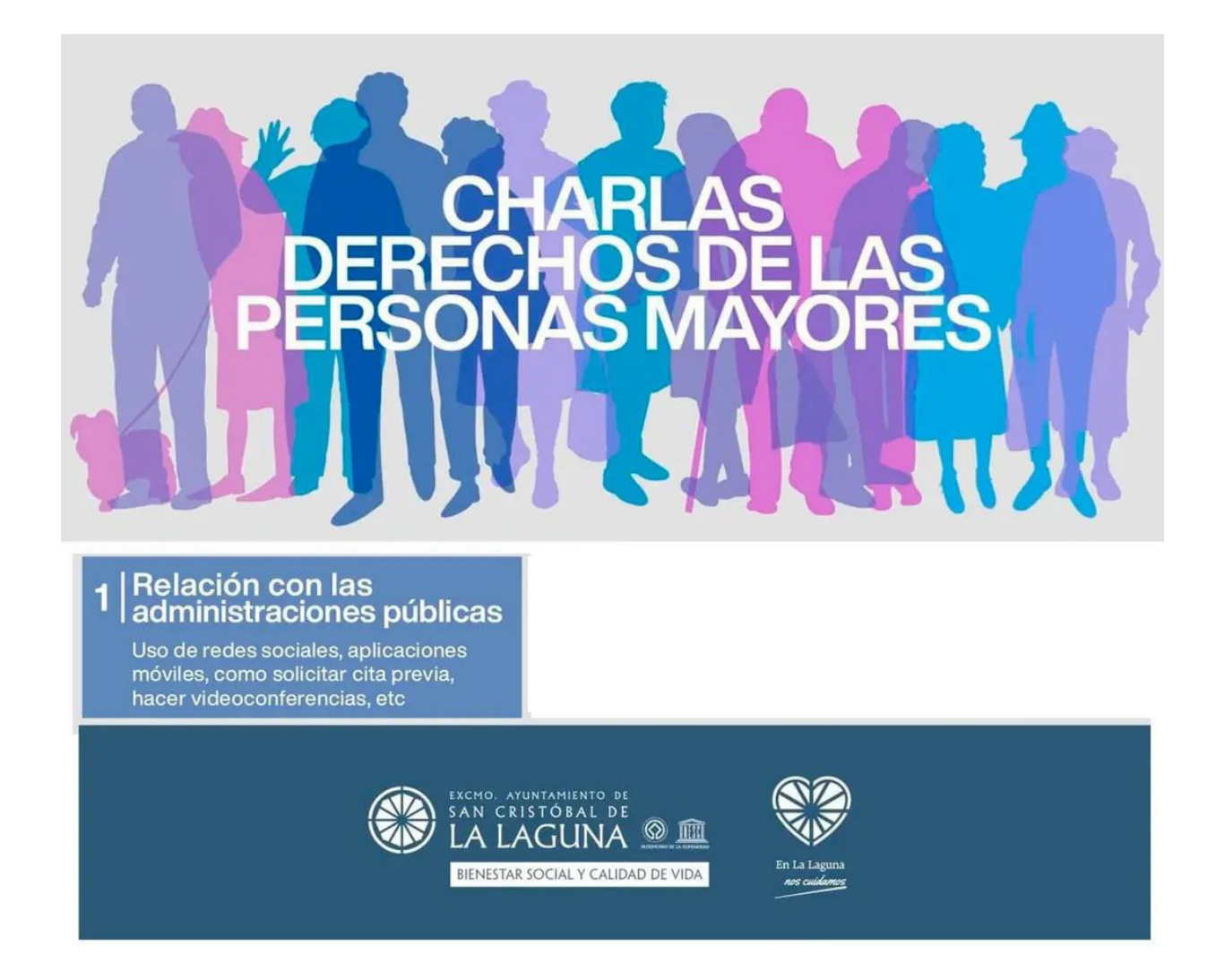

#### Contacto

Asociación Rayuela Calle la Milagrosa, 3, La Orotava, C. P. 38300 922 32 19 71 https://asociacionrayuela.com/ https://www.facebook.com/AsociacionRayuela/ https://www.instagram.com/asociacionrayuela/